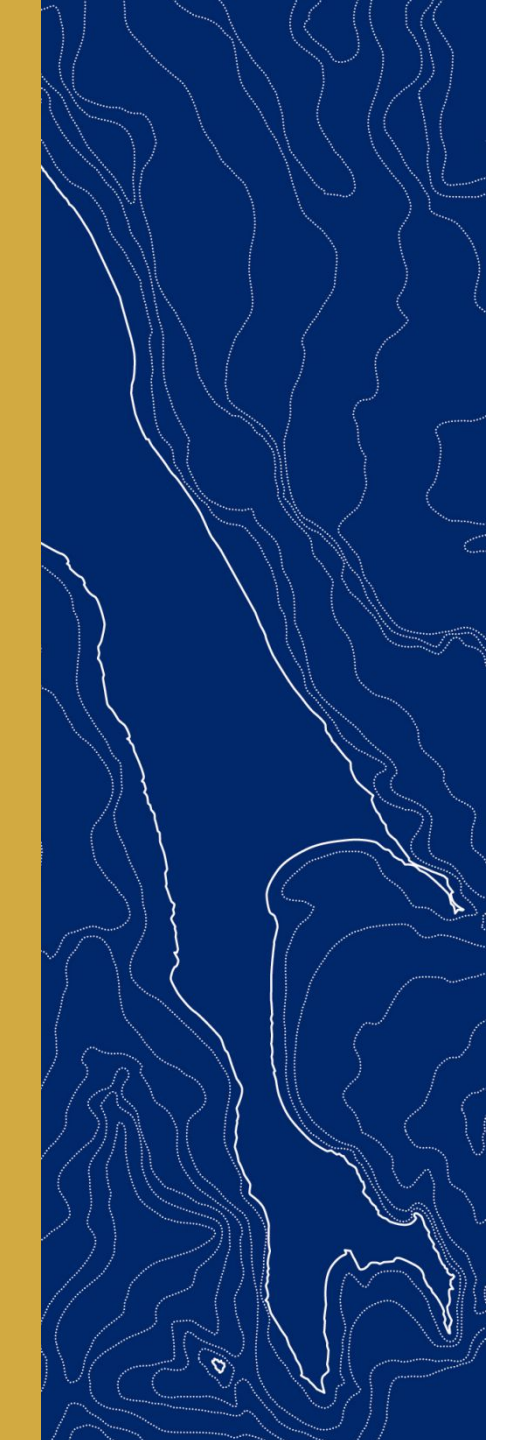

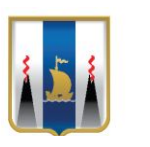

Министерство сельского хозяйства и торговли Сахалинской области

# «Создание учетной записи организации в личном кабинете физического лица на сайте www.gosuslugi.ru»

г. Южно-Сахалинск

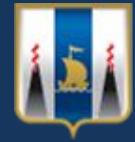

Для создания учетной записи организации необходимо зайти в личный кабинет физического лица на сайте https://www.gosuslugi.ru/

| Портал государственных услуг 🗙 +                                                                                                    |                                                                                            |                                       |
|----------------------------------------------------------------------------------------------------|--------------------------------------------------------------------------------------------|---------------------------------------|
|                                                                                                    |                                                                                            | x) 🧟 🖜 🛛 😫 🗄                          |
| 🚻 Приложения 🗅 Яндекс 🗅 Почта 🗅 Карты 🗅 Маркет 🗅 Новости 🗅 Словари 🕒 Видео 🗋 Музыка 🗋 Диск                                                                                           |                                                                                            |                                       |
| 🎬 🗸 Для граждан 🗸                                                                                                    | 🕈 Южно-Сахалинск 💳 RUS                                                                     | 5 v                                   |
| ГОСУСЛУГИ Услуги Оплата Поддержка о                                                                                                    | Q 🗠 Личный кабинет                                                                         | r                                     |
| Введите название услуги или ведомства                                                                                                    | Вход в Госуслуги                                                                           | Входим в                              |
| Рекомендуем для жителей Сахалинской области<br>Проверка штрафов Получение загранпаспорта Родители и дети<br>Справка об отсутствии судимости Запись к врачу Восстановление документов | Войдите или зарегистрируйтесь,<br>чтобы получить полный доступ к<br>электронным госуслугам | личный кабинет<br>физического<br>лица |
|                                                                                                    | Войти                                                                                      |                                       |
|                                                                                                    | Зарегистрироваться                                                                         |                                       |
|                                                                                                    | Как зарегистрироваться                                                                     |                                       |
| Популярное на портале<br>для <u>Сахалинской области</u>                                                                                                    | Услуги Жизненные ситуации                                                                  |                                       |
| Регистрация прибывающих в Российскую Федерацию > Бесплатное горячее питание для учащихся младших классов >                                                                           | Жалоба на решение<br>контрольных органов >                                                 |                                       |
| Запись на прием к врачу > Передача результатов теста на коронавирусную                                                                                                    | Ежемесячная выплата на                                                                     | EN In the 10:37                       |
|                                                                                                    |                                                                                            | 24.09.2020                            |

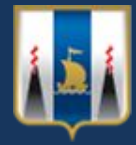

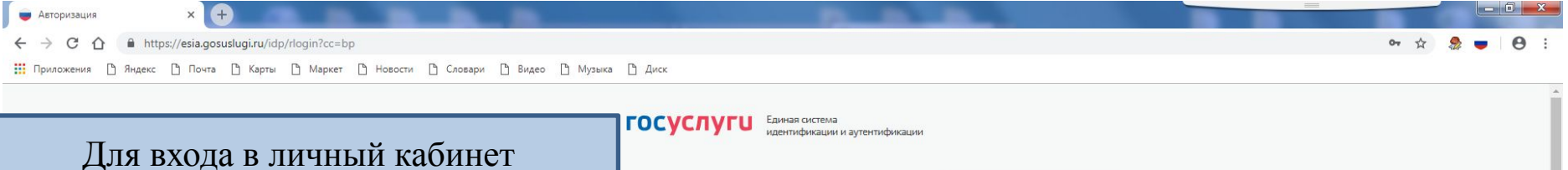

необходимо ввести логин (телефон / адрес электронной почты / СНИЛС) и пароль учетной записи физического лица. Если Вы не зарегистрированы на

портале Государственных услуг, необходимо пройти процедуру регистрации.

Помощь и поддержка

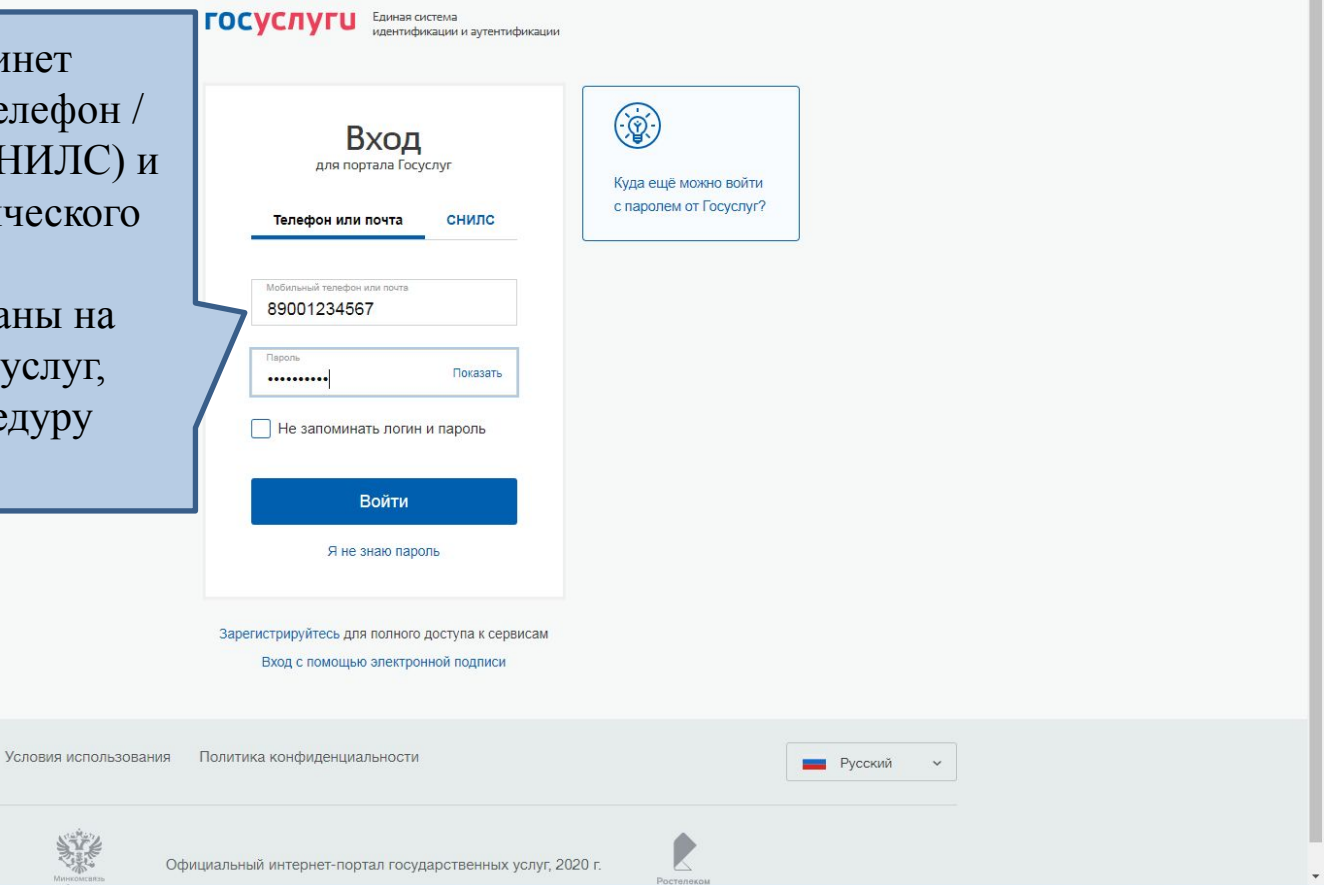

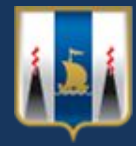

### Создание учетной записи «Организации»

Э Задать вопрос

EN 🔺 隆 🛱 🌒 19:36 28.04.2021

×

| 💗 Портал государственных услуг 🗙 🕂                                                                                               |                                                      |
|----------------------------------------------------------------------------------------------------|------------------------------------------------------|
| ← → C ① ■ https://www.gosuslugi.ru Почложения № Янаекс № Почта № Каоты № Маркет № Новости № Словари № Видео № Мизыка № Диск.     | x 🍰 🛛 🔂 :                                            |
| ща на на на на на на на на на на на на на                                                                                        | 9 Южно-Сахалинск г 💳 RUS ∨                           |
| ГОСУСЛУГИ Услуги Оплата Поддерж                                                                                                  | Вереникин Николай ×<br>Владимирович                  |
| Попробуйте бета-версию новых Госуслуг                                                                                            |                                                      |
| Общероссийская тренировка системы<br>дистанционного электронного голосования<br>Подайте заявление с 21 апреля по 7 мая 2021 года | Созор<br>Заявления<br>Документы и данные<br>Госпочта |
| Введите название услуги или ведомства                                                                                            | Согласия                                             |
| Рекомендуем для жителей Сахалинской области                                                                                      | Настройки и безопасность                             |
| Проверка штрафов Получение загранпаспорта Родители и дети<br>Справка об отсутствии судимости Запись к врачу                      | Войти как организация                                |
| В личном кабинете физического лица нажать на Ф.И.                                                                                | Выйти                                                |
| О. физического лица, в открывшемся окне выбрать ся по<br>«Войти как организация»                                                 | Оплата по квитанции                                  |
|                                                                                                    |                                                      |
|                                                                                                    |                                                      |
|                                                                                                    |                                                      |

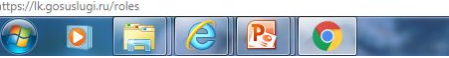

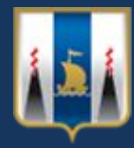

## Раздел «Ваши роли и организации»

| A A A HUMAN               |                                                                           |                                                                             |                                                                                      |                                                                                                    |                                          |
|---------------------------|---------------------------------------------------------------------------|-----------------------------------------------------------------------------|--------------------------------------------------------------------------------------|----------------------------------------------------------------------------------------------------|------------------------------------------|
| # C D # https://kgosusku  | uginuholes                                                                |                                                                             |                                                                                      |                                                                                                    | \$ <b>9</b>                              |
| ласиения 🗋 Яндекс 🗋 Почта | 🗋 Карты 🗋 Маркет 🗋 Новости 📋 Словар                                       | он 🗋 Ведео 🗋 Музинка 🗋 Диск                                                 |                                                                                      |                                                                                                    |                                          |
|                           | ≡ госуслуги                                                               |                                                                             |                                                                                      | Южно-Сахальнск г – Николай В. 🤦 🗸                                                                                              |                                          |
|                           | Блавная 🔸 Персональная информа.                                           | pril.                                                                       |                                                                                      |                                                                                                    |                                          |
|                           | Ваши роли и ор                                                            | ганизации                                                                   |                                                                                      |                                                                                                    |                                          |
|                           | Вереникон Ник<br>Частное лицо                                             | холай Владимирович                                                          | Текущая роль                                                                         |                                                                                                    |                                          |
|                           | +                                                                         |                                                                             | +                                                                                    |                                                                                                    |                                          |
|                           | Создать учетную запись                                                    | предпринимателя Со                                                          | одать учетную запись организации                                                     | Для добавления к учетно                                                                                                    | ой записи                                |
|                           |                                                                           |                                                                             | Oj                                                                                   | физического лица информ<br>рганизации, руководителем                                                                           | мации об<br>и которой                    |
|                           |                                                                           |                                                                             | O                                                                                    | физического лица инфорт<br>рганизации, руководителем<br>является, выбрать «Создат<br>запись организаци                         | мации об<br>м которой<br>ъ учетную<br>и» |
|                           | Вопросы и ответы                                                          | О портале                                                                   | Ој                                                                                   | физического лица информ<br>рганизации, руководителем<br>является, выбрать «Создат<br>запись организаци<br>Скачайте приложение: | мации об<br>и которой<br>ъ учетную<br>и» |
|                           | Вопросы и ответы<br>Вход и регистрация                                    | <b>О портале</b><br>Новости                                                 | О]<br>Партнёрам<br>Государственным органам                                           | физического лица информ<br>рганизации, руководителем<br>является, выбрать «Создат<br>запись организаци<br>Скачайте приложение: | мации об<br>и которой<br>ъ учетную<br>и» |
|                           | <b>Вопросы и ответы</b><br>Вход и регистрация<br>Оплата                   | <b>О портале</b><br>Новости<br>Информация о платежах                        | 0]<br>Партнёрам<br>Государственным органам<br>Коммерческим организациям              | физического лица информ<br>рганизации, руководителем<br>является, выбрать «Создат<br>запись организаци<br>Скачайте приложение: | мации об<br>и которой<br>ъ учетную<br>и» |
|                           | <b>Вопросы и ответы</b><br>Вход и регистрация<br>Оплата<br>Личный кабинет | <b>О портале</b><br>Новости<br>Информация о платежах<br>Правовая информация | О]<br>Партнёрам<br>Государственным органам<br>Коммерческим организациям<br>Документы | физического лица информ<br>рганизации, руководителем<br>является, выбрать «Создат<br>запись организаци<br>Скачайте приложение: | мации об<br>и которой<br>ъ учетную<br>и» |

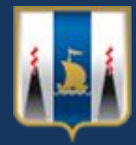

# Добавления организации

| Doutstaness D Robert D Douts D K | u/profile/user/emps                         |                                                                       |                         | 🖈 🤶 🖯 |
|----------------------------------|---------------------------------------------|-----------------------------------------------------------------------|-------------------------|-------|
| There is a set of the set of the | арти 🗋 Маркет 🗋 Новости 🗋 Словари 🗋 Видео 🗋 | Мулика 🗅 Деск                                                         |                         |       |
|                                  | <li>Перейти в Госуслупи</li>                | ГОСУСЛУГИ<br>Доступ к сервикам<br>электронного правительства          | 🕅 Верениких Н. В. 🕣     |       |
|                                  |                                             | Мои данные Настройки учетной записи Организации                       |                         |       |
|                                  | Выб                                         | Новая организация<br>Вы можете добавить еще са<br>профило<br>Добавить | ну организацию к своему |       |
|                                  |                                             |                                                                       |                         |       |
|                                  | Помощь и поддержка. Условия исполься        | хания Политика конфиренциальности                                     | Русский ч               |       |

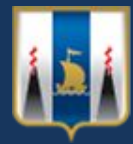

# Добавления организации

| 👳 Единая система идентификаци 🗙 🔵 Организации - Единая система 🗙 🕂 | Statute Contract Statute                                  |                                                   |                 |                                |
|--------------------------------------------------------------------|-----------------------------------------------------------|---------------------------------------------------|-----------------|--------------------------------|
| ← → C ☆ A https://esia.gosuslugi.ru/profile/user/emps              |                                                           |                                                   |                 | 🖈 🧶 🖝 \varTheta :              |
| 🔡 Приложения 🗅 Яндекс 🗋 Почта 🗅 Карты 🗋 Маркет 🗋 Новости 🗋 Словари | 🗅 Видео 🎦 Музыка 🗋 Диск                                   |                                                   |                 |                                |
| < Перейти в Госуслуги                                              | ГОСУСЛУГИ<br>Доступ к сервисам<br>электронного правительс | тва                                               | Вереникин Н. ВЭ |                                |
|                                                                    | Мои данные Настройки учетной зап                          | иси Организации                                   |                 |                                |
| В откры<br>«Ю                                                      | Добавление органия                                        | ации<br>Фртан гос. власти или гос.<br>организация |                 |                                |
| Помощь и поддержка Усло                                            | вия использования Политика конфиденциальности             |                                                   | Русский ч       |                                |
| https://esia.gosuslugi.ru/profile/user/regs/ol/legal               | Официальный интернет-портал государс                      | венных услуг, 2020 г. Ростенеком                  |                 |                                |
| 🚳 🖸 🚝 🧭 🖪 💽                                                        |                                                           | And the second                                    |                 | EN 🔺 隆 🛱 🌗 11:22<br>24.09.2020 |

#### Информирование о процессе подключения

(требуется электронная подпись или аппаратный ключ ЕГАИС)

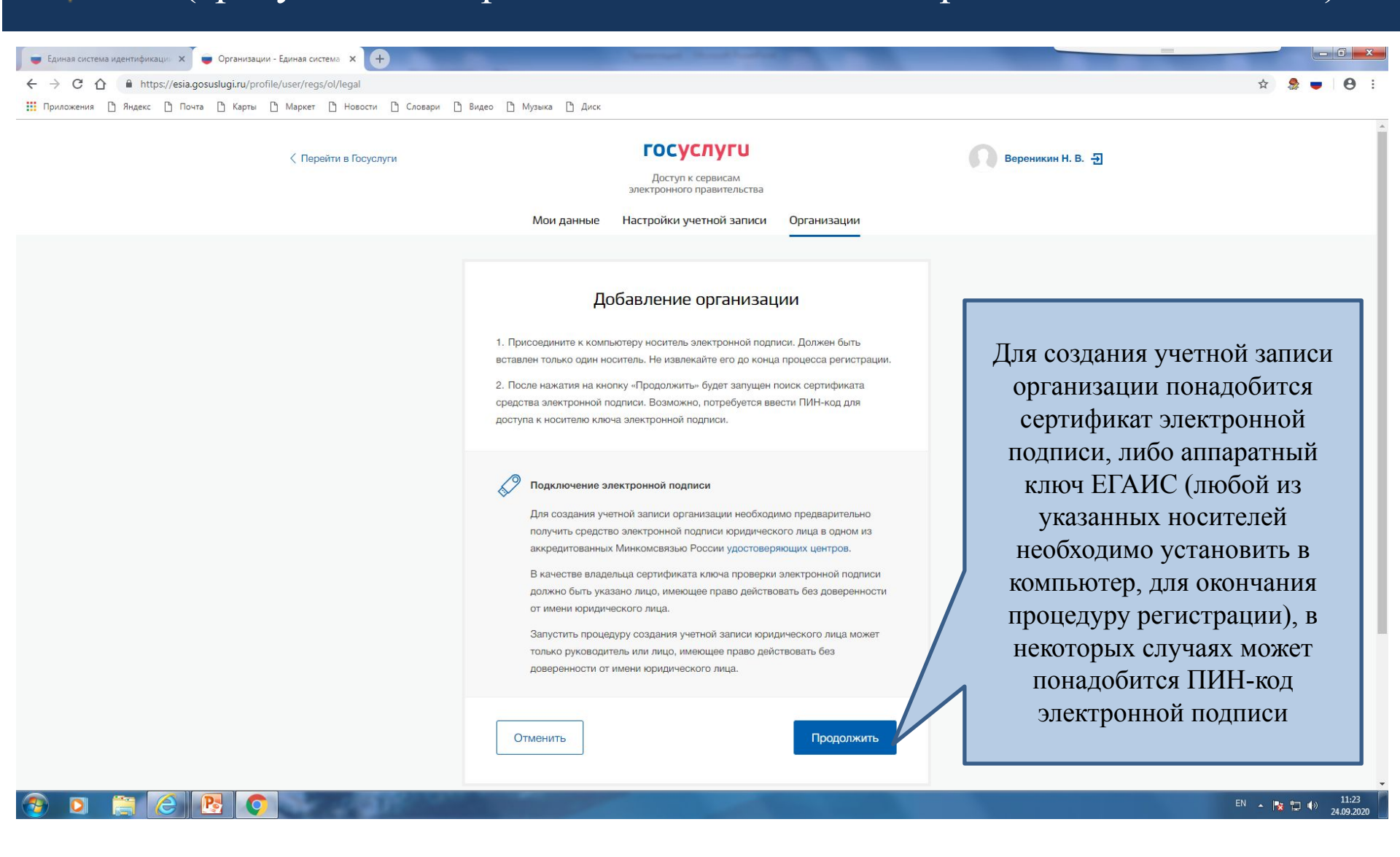

### Выбор сертификата проверки электронной почты

👅 Единая система идентификаци: X 📮 Организации - Единая система X 🕂

← → C ☆ A https://esia.gosuslugi.ru/profile/user/regs/ol/legal

🔢 Приложения 🗅 Яндекс 🗅 Почта 🗋 Карты 🗋 Маркет 🗋 Новости 🗋 Словари 🗋 Видео 🗋 Музыка 🗋 Диск

| 🔇 Перейти в Госуслуги | Выбор сертификата ключа проверки электронной по<br>министерство сельского хозяйства и торговли<br>сахалинской области<br>Издатель: ГБУ СО "СОЦИ"                                                                                                    | одписи                                                                                                    |
|-----------------------|----------------------------------------------------------------------------------------------------|----------------------------------------------------------------------------------------------------|
|                       | Кому выдан: Вереникин Николай Владимирович<br>Действителен: с 04.02.2020 по 04.02.2021<br>Закрыть<br>доступа к носителю ключа электронной подписи.                                                                                                    | При появлении окна «Выбор<br>сертификата ключа проверки<br>электронной подписи» необходимо<br>подтвердить выбор сертификата ключа<br>проверки электронной подписи Вашей       |
|                       | <ul> <li>Подключение электронной подписи</li> <li>Для создания учетной залиси организации необходимо предвари<br/>получить средство электронной подписи юридического лица в ор<br/>аккредитованных Минкомсвязью России удостоверяющих центр</li> <li>В качестве владельца сертификата ключа проверки электронной<br/>должно быть указано лицо, имеющее право действовать без дов<br/>от имени юридического лица.</li> <li>Запустить процедуру создания учетной записи юридического лиц<br/>только руководитель или лицо, имеющее право действовать без<br/>доверенности от имени юридического лица.</li> </ul> | организации.<br>Если у Вас сертификат ключа<br>электронной подписи не отобразился,<br>необходимо пройти процедуру<br>установки нескольких приложений<br>(ссылки внизу слайда) |
|                       | Отменить                                                                                                    | жить                                                                                                    |

**ВАЖНО!!!** Если у Вас не отображается сертификат электронной подписи, значит у Вас на компьютере не хватает приложений для работы с электронной подписью, необходимо установить следующие приложения:

- 🍡 📜 🌒

24.09.2020

2. <u>https://chrome.google.com/webstore/detail/cryptopro-extension-for-c/iifchhfnnmpdbibifmlinfihpififfog</u> после чего, повторить процедуру регистрации.

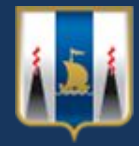

45

w,

### Форма ввода сведений об организации

| ← → C ① ▲ 3auunueno   https://esia.gosuskugi.ru/profile/user/regs/ol/legal | Second                                                                                                    | 아 ☆ ⑧ ④ ● ♥ 第 :                                             |
|----------------------------------------------------------------------------|----------------------------------------------------------------------------------------------------|-------------------------------------------------------------|
|                                                                            | Ввод данных<br>() данные об организации с этим ОГРН будут проверены по Единому<br>государственному реестру коридических лиц (ЕГРЮЛ). Если в<br>ЕГРЮЛ будет указано другое намменование организации, то |                                                             |
|                                                                            | сохранено будет оно.<br>Сведения о юридическом лице<br>Полное наименование                                                                                                    | Сведения о юридическом<br>лице заполняются<br>автоматически |
|                                                                            | ОГРН<br>ИНН Юридического лица<br>+ Укажите виды деятельности                                                                                                    |                                                             |
|                                                                            | Информация о руководителе<br>При добавлении организации будут проверены ваши персональные<br>данные как руководителя организации.                                                                      |                                                             |
|                                                                            | Фамилиев, Имя, Отчество                                                                                                    |                                                             |

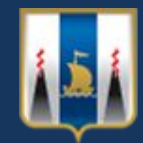

## Форма ввода сведений об организации

| ne 🦲 II 🛄 Finefox |                                                                                               |                                                 |
|-------------------|-----------------------------------------------------------------------------------------------|-------------------------------------------------|
|                   | Информация о руководителе                                                                     |                                                 |
|                   | При добавлении организации будут проверены ваши перси<br>данные как руководителя организации. | Ф.И.О. руководителя                             |
|                   | Фамизия, Имя, Отчество                                                                        | организации и его ИНН заполняются автоматически |
|                   | ИНН Фузического лица.                                                                         |                                                 |
|                   | Служебный телефон +7 ()                                                                       | Указывается контактны                           |
|                   | Служебный адрес<br>электронной по-ты                                                          | телефон и адрес электронной почты организации   |
|                   | Контактная информация                                                                         | После заполнения всех                           |
|                   | Адрес электронной почты организации                                                           | реквизитов нажимаем кнопку                      |
|                   | Отменить                                                                                      |                                                 |
|                   |                                                                                               |                                                 |
|                   |                                                                                               |                                                 |

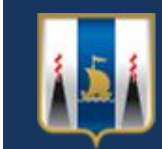

| Chrome 📴 11 📑 Firefox |                                                                                    |                                                                                                    |                                                                     |  |
|-----------------------|------------------------------------------------------------------------------------|----------------------------------------------------------------------------------------------------|---------------------------------------------------------------------|--|
|                       | 🤇 Перийни е Госуслуги                                                              | СССУСЛУГШ<br>Доступ к серенсам<br>электронного правительства<br>Мои данные Настройки учетной записи | • Добавить срганизацию                                              |  |
|                       | ООО "ИСТ " С<br>« Отминить добавление организа<br>Служебный адео электронной понты | und Uger npose                                                                                      | рка данных организации                                              |  |
|                       | Спункобный теляфон<br>Для комрытите данных обратитесь к адек<br>организацие.       | С Проверка данных об о<br>Банкну гоодарствен<br>ВГРЮП.<br>••••стратору профиля                      | ризнисации и руководителя по<br>нюму ревстру крадатноских лиц<br>ку |  |
|                       |                                                                                    | Новая организация<br>Вы можете добевить ещё од<br>профизио<br>Добевить                              | ану организацию к своему                                            |  |
|                       | Помощь и поддержна Условия использова                                              | ия Политика конфиденциальности                                                                      | Русский ч                                                           |  |

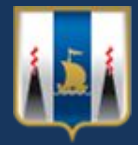

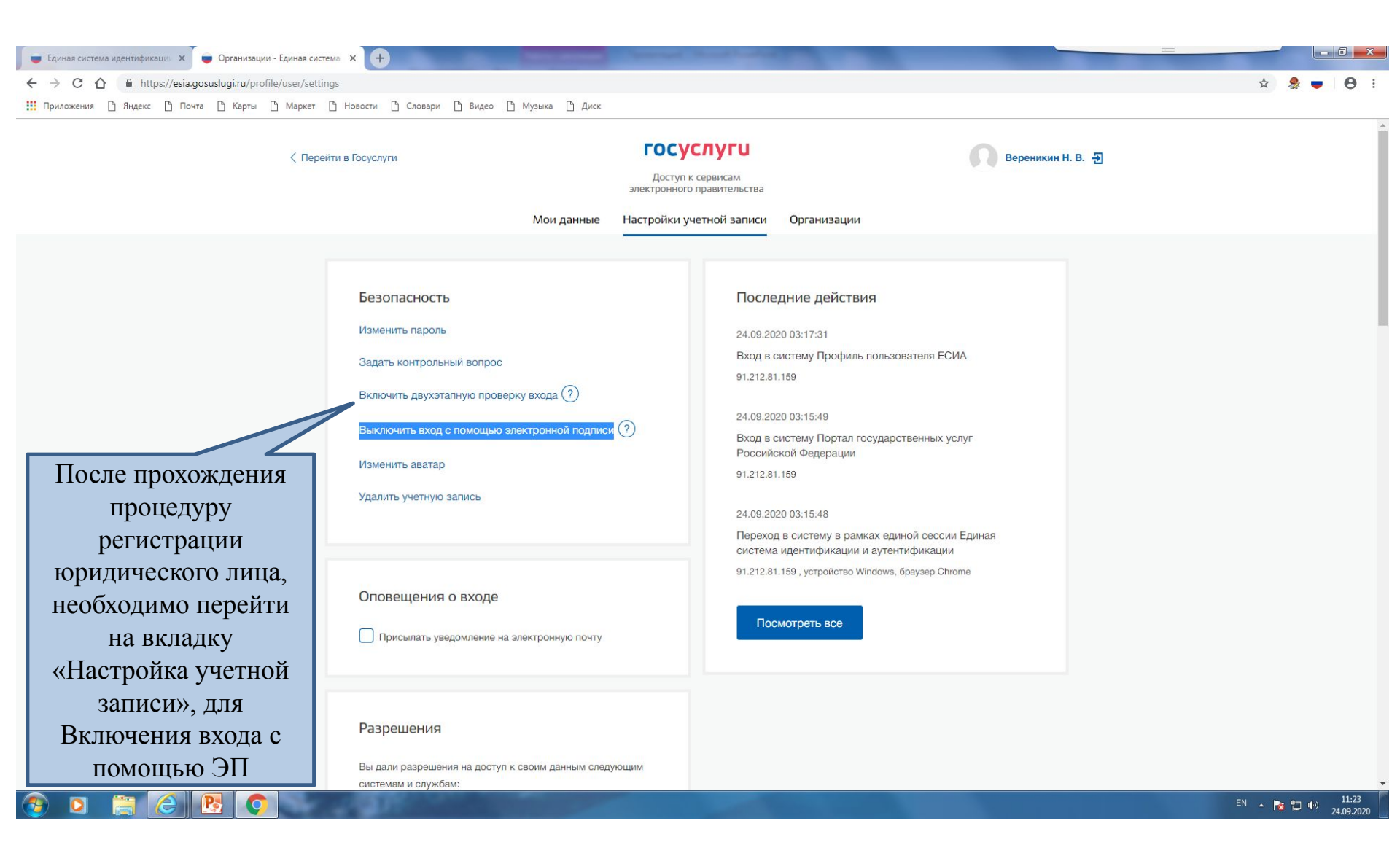

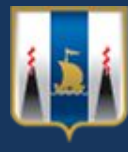

#### Учетная запись организации создана!

| Портал государственных услуг × +      | -                                   | Sec. 1                | and the state of the state of t |                                             | - 0 ×                          |
|---------------------------------------|-------------------------------------|-----------------------|----------------------------------------------------------------------------------------------------|---------------------------------------------|--------------------------------|
| ← → C ☆ A https://lk.gosuslugi.ru/rol | les                                 |                       |                                                                                                    |                                             | ☆ 🧶 \varTheta :                |
| 🔢 Приложения 🗋 Яндекс 🗋 Почта 🗋 Карт  | гы 🖺 Маркет 🖺 Новости 🖺 Словари 🖺 В | идео 🖺 Музыка 🖺 Диск  |                                                                                                    |                                             |                                |
|                                       | <b>Ξ госуслуги</b>                  |                       |                                                                                                    | Южно-Сахалинск г Николай В. 💽 🗸             |                                |
|                                       | Главная 🔸 Персональная информация   |                       |                                                                                                    |                                             |                                |
|                                       | Ваши роли и органи                  | ізации                |                                                                                                    |                                             |                                |
|                                       | Вереникин Николай В Частное лицо    | ладимирович           | Текущая роль                                                                                                    |                                             |                                |
|                                       | САХМИНСЕЛЬХОЗТОРГ<br>Сотрудник      |                       | •                                                                                                    |                                             |                                |
|                                       | +<br>Создать учетную запись предпр  | инимателя             | <b>Н</b><br>Создать учетную запись организации                                                                                                    |                                             |                                |
|                                       | Вопросы и ответы                    | О портале             | Партнёрам                                                                                                    | Скачайте приложение:                        |                                |
|                                       | Вход и регистрация                  | Новости               | Государственным органам                                                                                                    | Доступно в Доступно в Доступно в Доступно в |                                |
|                                       | Оплата                              | Информация о платежах | Коммерческим организациям                                                                                                    | App Store                                   |                                |
|                                       | Личный кабинет                      | Правовая информация   | Документы                                                                                                    | Мы в соцсетях                               |                                |
|                                       | $\circ$                             | A CONTRACTOR OF THE   |                                                                                                    |                                             | EN 🔺 隆 🗊 🌗 19:39<br>28.04.2021 |
|                                       |                                     |                       |                                                                                                    |                                             |                                |

После прохождения всех процедур регистрации на портале Государственных услуг необходимо перейти на Портал государственных и муниципальных услуг Сахалинской области: https://uslugi.admsakhalin.ru/